## Connecting to the TCU Personal Wireless Network on Windows 7 and Vista

## WARNING:

- Support for personal devices is limited since TCU does not own or manage the equipment. See the <u>TCU BYOD Policy</u> for more information.
- We do not recommend that you take a TCU owned device off FSWPA2 and connect to TCU Personal network. You may lose access to several highly secure systems by doing so.

## **Connecting to TCU Personal**

1. Go to the wireless connection icon in the menu bar and view the available networks. **Warning**: If it shows that you are connected to any other wireless network, it must be removed before you proceed. Right-click on those networks and select **Disconnect** before moving to the next step.

2. Now click the **Connect** button for the **TCU Personal** network.

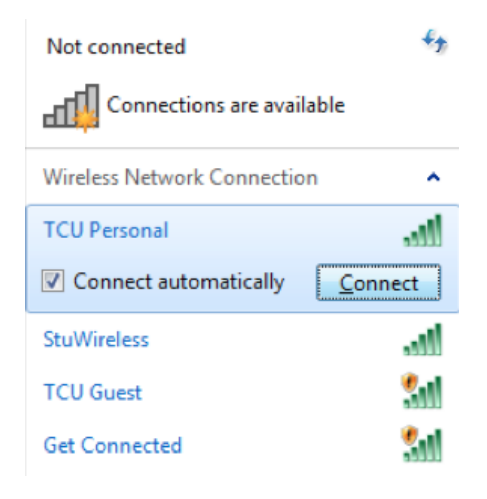

3. You may get the following warning twice. Click **Connect**.

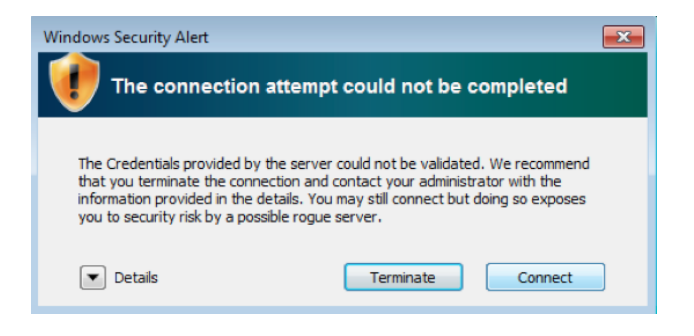

4. Enter your **TCU Username** and **Password** when prompted.

5. You will get the following message and can either click on the window or open up a web browser manually. If you do not get the following message, go ahead and open up a web browser like Internet Explorer or FireFox.

| Additional log on information may be required. * ×<br>Click to open your browser |
|----------------------------------------------------------------------------------|
| - 😀 🕞 🔐 👍                                                                        |

6. Once a web browser is open, go to a non-TCU or non-Google website. Try using <u>www.cnn.com</u> and make sure to enter the full address so it doesn't try to do a Google search with a partial address.

| (← |     | TCU www.cnn.com                               |
|----|-----|-----------------------------------------------|
| x  | Con | Bing Suggestions                              |
|    |     | Turn on suggestions (send keystrokes to Bing) |
|    |     | $\mathcal{P}$                                 |

7. Login using your **TCU Username** and **Password**.

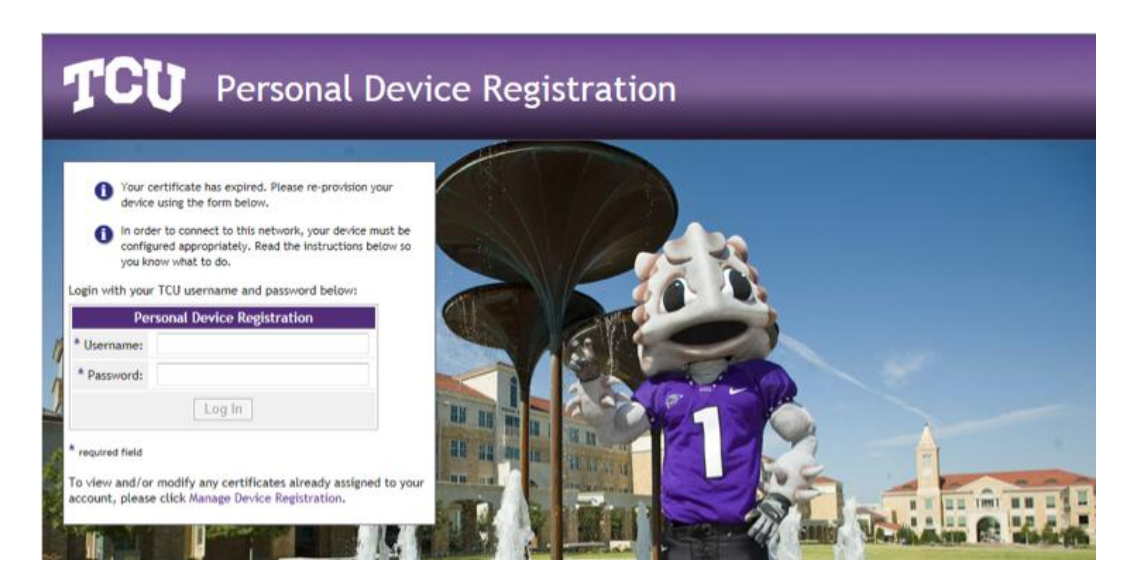

8. Click the Start QuickConnect button to begin the download process.

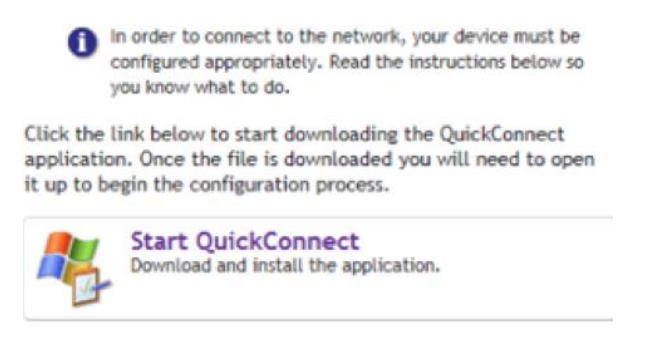

9. Run/Open the file that you just downloaded. **NOTE: Each browser will treat your downloads differently. In this example we are using Internet Explorer.** 

If you are running Firefox, Safari, or Chrome you can just go to your downloads location, double-click on the file, and skip to Step 12.

10. Click Run.

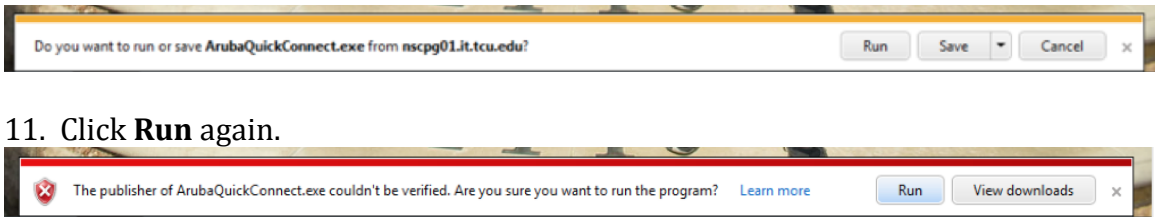

- 12. Click **Yes** to begin the setup process.
- 13. Click the **Next** button.

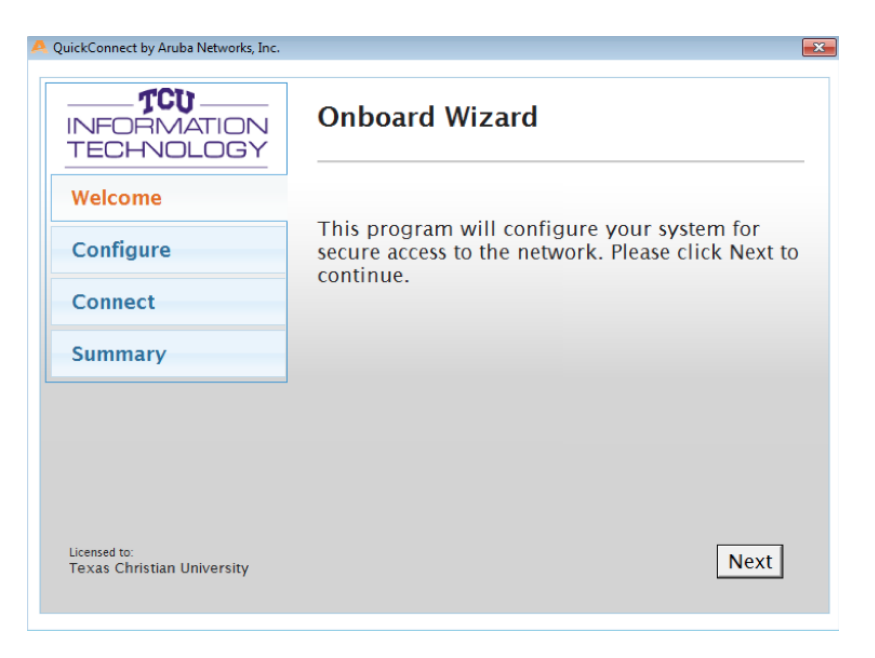

14. Click the **Connect** button to complete the setup process.

| INFORMATION | Onboard Wizard                                                                           |
|-------------|------------------------------------------------------------------------------------------|
| Welcome     | Configuring Your System                                                                  |
| Configure   | Your system has been successfully configured o the following interfaces:                 |
| Connect     | Wireless Network Connection                                                              |
| Summary     | You may attempt to connect to the secure network "TCU Personal" or click Finish to exit. |
|             |                                                                                          |
|             |                                                                                          |
| linear day  |                                                                                          |

15. Click the **Close** button and you are ready to use the TCU Personal network.

| INFORMATION<br>TECHNOLOGY | Onboard Wizard                                                                     |
|---------------------------|------------------------------------------------------------------------------------|
| Welcome                   | Connection Summary                                                                 |
| Configure                 | You have been successfully connected to the network with the following IP Address: |
| Connect                   | Wireless Network Connection : 10.254.0.95                                          |
| Summary                   |                                                                                    |
|                           | You can view a summary of the changes made to your system <u>he</u>                |
|                           |                                                                                    |